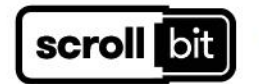

## How to install the scroll:bit library

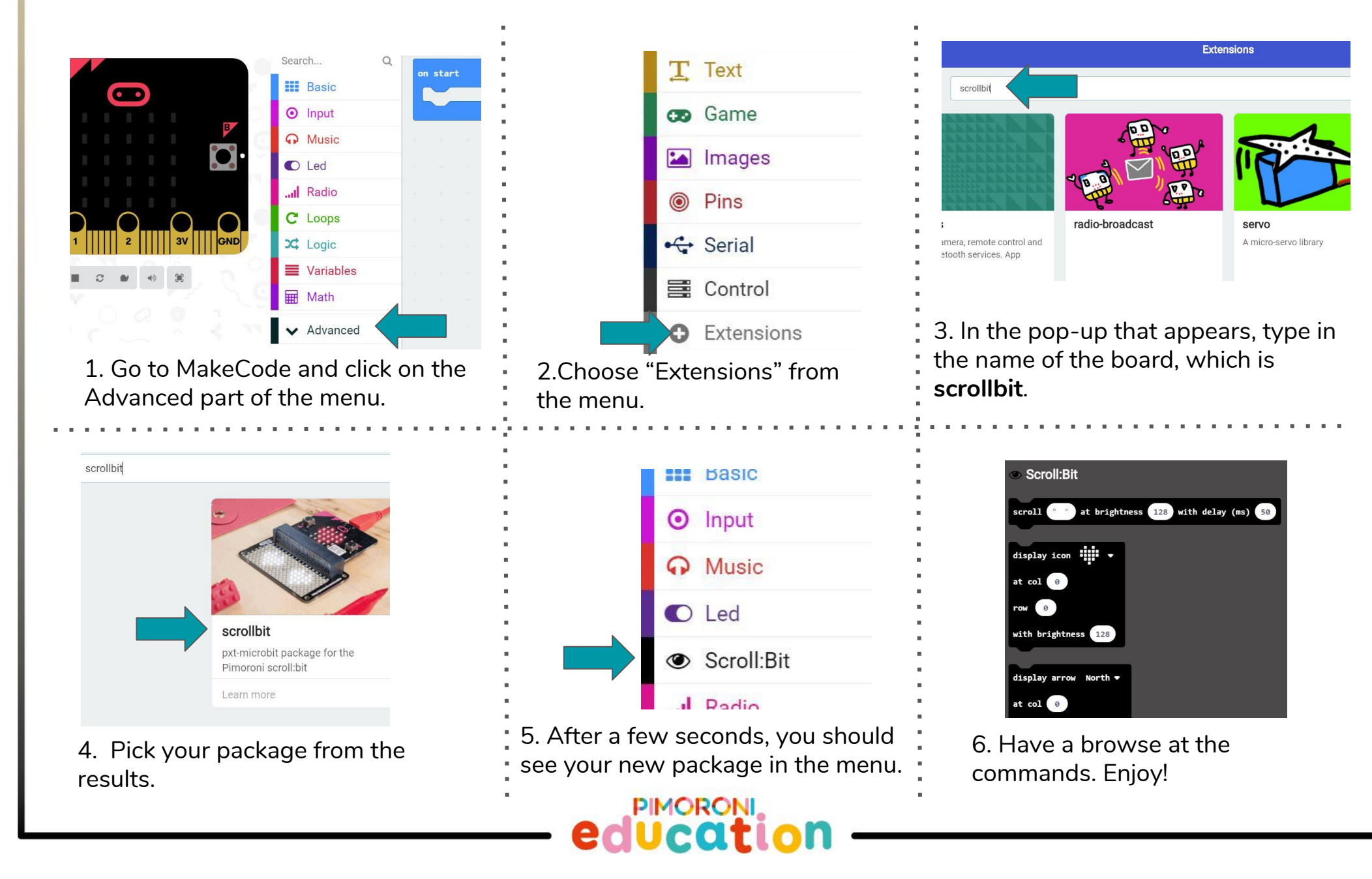